# Come acquistare con App Autoguidovie

Per procedere con l'acquisto dei titoli di viaggio:

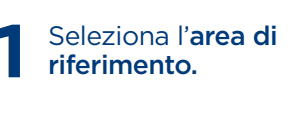

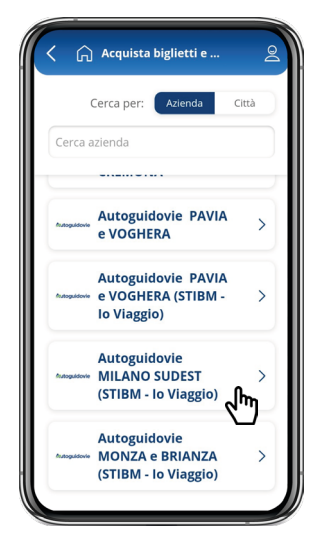

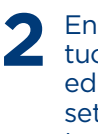

### Entra nella **categoria** di tuo interesse tra **biglietti** ed **abbonamenti** (il settimanale lo Viaggio si trova tra i biglietti).

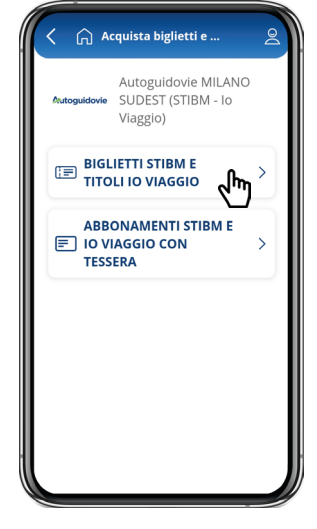

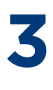

#### Scegli la tipologia dl titolo di viaggio di tuo interesse.

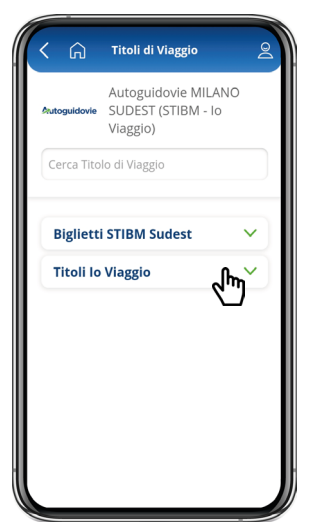

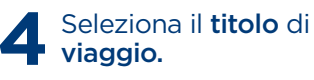

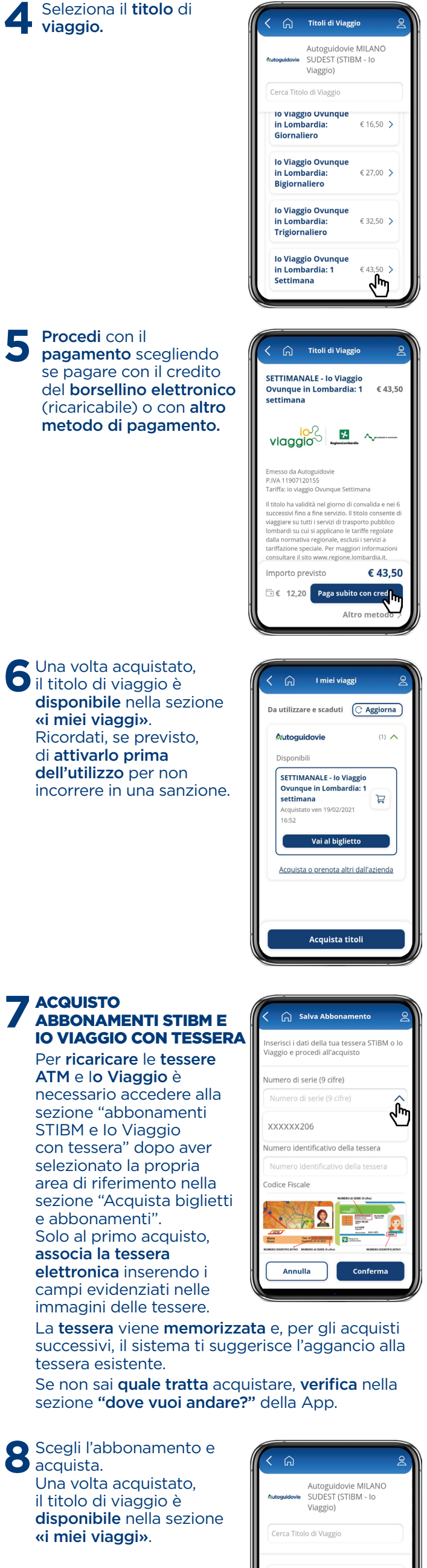

| Autoguidovie                     | Autoguidovie MILANO<br>SUDEST (STIBM - Io<br>Viaggio) |              |   |
|----------------------------------|-------------------------------------------------------|--------------|---|
| Cerca Titol                      | o di Viaggio                                          |              |   |
| Abbona                           | menti Mi1-Mi                                          | 3            | ~ |
| Abbona                           | menti Mi1-Mi                                          | <sup>₄</sup> | ^ |
| Mensile<br>(inclusa<br>01-04-20) | <b>Mi1-Mi4</b><br>Milano)<br>21 - 30-04-2021          | € 60,00      | > |
| Mensile<br>(inclusa<br>01-05-202 | <b>Mi1-Mi4</b><br>Milano)<br>21 - 31-05-2021          | € 60,00      | > |
| Annual<br>(inclusa               | e Mi1-Mi4<br>Milano)                                  | € 552,00     | > |

NOTA: per viaggiare sui mezzi ATM e aprire i tornelli metro direttamente con la tessera, è necessario attivare il titolo di viaggio presso i totem in metropolitana o i parcometri a Milano.

# MODALITÀ DI PAGAMENTO

Per pagare l'acquisto del titolo di viaggio con App Autoguidovie puoi utilizzare i seguenti metodi di pagamento:

## SISTEMI CON CARTA DI CREDITO

- Carta di Credito (Visa - Mastercard - Amex) - PostePay: carta prepagata non associata a conto corrente

## SISTEMI SENZA CARTA DI CREDITO

- Satispay: iscriviti ed accedi ad un sistema di pagamento indipendente, non legato a Carte di credito, banche specifiche o operatori telefonici. Scopri <u>QUI</u> come fare - MasterPass: crea il tuo account sui canali della tua banca. Scopri <u>QUI</u> come fare.

Puoi pagare con il tuo credito MyCicero ricaricabile direttamente dall'APP utilizzando, oltre a tutti i sistemi sopra elencati, anche Paypal (per importi superiori a 50 Euro) e SisalPay (pagamento in contanti in ricevitoria).

Conserva la mail di conferma di Autoguidovie dell'avvenuto acquisto, nonchè la conferma della transazione bancaria ai fini dell'eventuale detrazione fiscale.

Inoltre, puoi pagare anche in CONTANTI IN RICEVITORIA tramite il sistema SisalPay.

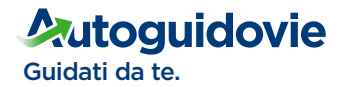

Disponibile su

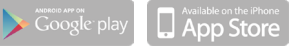

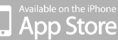